# Manter Meio de Solicitação de RA

O objetivo desta funcionalidade é manter, alterar ou excluir um meio de solicitação de registro de atendimento. A opção foi criada para atender a uma solicitação da CAGEPA e pode ser acessada via Menu de Sistema, no caminho: GSAN > Atendimento ao Público > Registro Atendimento > Meio de Solicitação > Manter Meio de Solicitação de RA.

Feito isso, o sistema exibe a tela de filtro a seguir:

#### Observação

Informamos que os dados exibidos nas telas a seguir são fictícios, e não retratam informações de clientes.

| r ara mirar ann meio de s       | olicitação, preencha as informações abaixo. | Atualizar <u>Ajuda</u> |
|---------------------------------|---------------------------------------------|------------------------|
| Descrição:                      |                                             |                        |
|                                 | 💿 Iniciando pelo texto 🔘 Contendo o texto   |                        |
| Indicador de Uso:               | ◯ Ativo ◯ Inativo . Todos                   |                        |
| Meio de Solicitação<br>Interno: | ◯ Sim ◯ Não . Todos                         |                        |
| Limpar Cancelar                 |                                             | Filtrar                |
|                                 |                                             |                        |
|                                 |                                             |                        |
|                                 |                                             |                        |

Acima, informe os campos para a pesquisa e clique em **Filtrar**. Para detalhes sobre o preenchimento dos campos clique **AQUI**. O sistema acessa a tela com o resultado do filtro:

| Meios de Solicitação Encontrados: <u>Ajuda</u> |        |              |                        |                                |                     |
|------------------------------------------------|--------|--------------|------------------------|--------------------------------|---------------------|
| Todos                                          | Código | Descrição    | Descrição<br>Abreviada | Meio de Solicitação<br>Interno | Indicador<br>de Uso |
|                                                | 1      | TELEFONE     | TELEFONE               | NÃO                            | ATIVO               |
|                                                | 4      | INTERNO      | INTERNO                | SIM                            | ATIVO               |
|                                                | 5      | <u>CARTA</u> | CARTA                  | NÃO                            | ATIVO               |
|                                                | 8      | INTERNET     | INTERNET               | NÃO                            | ATIVO               |
|                                                | 9      | BATCH        | BATCH                  | NÃO                            | ATIVO               |
|                                                | 12     | TESTE        | TT                     | NÃO                            | ATIVO               |
|                                                | 13     | TESTEE       | TTE                    | NÃO                            | ATIVO               |
| Remover Voltar Filtro                          |        |              |                        |                                |                     |

Agora, para excluir um meio de solicitação, clique no *checkbox* referente ou no *link* **Todos**. Em seguida, clique em Remover. Para atualizá-lo, clique no *link* correspondente no campo **Descrição**. O sistema visualiza a tela de atualizações:

| 🍘 Gsan -> Atendir                                              | mento ao Publico -> Registro Atendimento -> Meio de Solicitacao -> Atualizar Meio de Solicitacao |  |
|----------------------------------------------------------------|--------------------------------------------------------------------------------------------------|--|
| Atualizar Meio de Solicitação                                  |                                                                                                  |  |
| Para atualizar o meio de solicitação, informe os dados abaixo: |                                                                                                  |  |
| Descrição:*                                                    | TELEFONE                                                                                         |  |
| Descrição Abreviada:*                                          | TELEFONE                                                                                         |  |
| Indicador de Uso:*                                             | • Ativo O Inativo                                                                                |  |
| Meio de Solicitação Interno:*                                  | ◯ Sim ◉ Não                                                                                      |  |
|                                                                | * Campos obrigatórios                                                                            |  |
| Voltar Desfazer Cancela                                        | Atualizar                                                                                        |  |
|                                                                |                                                                                                  |  |
|                                                                |                                                                                                  |  |
|                                                                |                                                                                                  |  |
|                                                                |                                                                                                  |  |
|                                                                | Versão: 3.22.0.0 (Online) 20/03/2018 - 11:15:12                                                  |  |

Aqui faça as atualizações necessárias (para detalhes sobre o preenchimento dos campos clique AQUI) e clique em Atualizar . O sistema executa algumas validações:

1.

Nenhum Registro Encontrado:

1

O sistema faz pesquisa com os filtros informados:

1

Caso a pesquisa não retorne nenhum registro, o sistema exibe a mensagem: A pesquisa não retornou nenhum resultado e retorna para o item dois do fluxo principal.

2. Validar Descrição:

1.

Pesquisa se já existe registro semelhante ao que está sendo alterado, com descrição igual à descrição informada. 1.

Caso encontre meio de solicitação com a descrição informada, o sistema exibe a mensagem: Já existe meio de solicitação com a descrição informda e retorna para o item dois do fluxo principal.

3.

Verificar preenchimento dos campos:

1.

Caso algum dado obrigatório não tenha sido informado, o sistema exibe a mensagem solicitando preenchimento do campo não informado e retorna para o item dois do fluxo principal.

4.

Verificar Seleção para Remoção:

1.

Caso não tenha sido selecionado nenhuma meio de solicitação para remoção, o sistema exibe a mensagem: Selecione pelo menos um meio de solicitação para remoção e retorna para o item dois do fluxo principal.

5.

Meio de Solicitação possui vínculos no sistema:

1.

Caso o usuário tenha selecionado um meio de solicitação que possua outros vínculos no sistema (por exemplo: meio de solicitação associado a um registro de atendimento), o sistema exibe a mensagem: Não é possível excluir o(s) meio(s) de solicitação selecionada(s) devido a vínculos com outras informações.

6.

Verificar sucesso da transação:

1.

Caso o código de retorno da operação efetuada no banco de dados seja diferente de zero, o sistema exibe a mensagem conforme o código de retorno e retorna para o passo dois do fluxo principal.

Last update: 22/03/2018 ajuda:manter\_meio\_de\_solicitacao\_de\_ra https://www.gsan.com.br/doku.php?id=ajuda:manter\_meio\_de\_solicitacao\_de\_ra&rev=1521732218 15:23

## Tela de Sucesso

Sucesso

Meio de solicitação de código 1 atualizado com sucesso!

Menu Principal

Atualizar outro Meio de Solicitação

## **Preenchimento dos Campos**

| Campo                          | Orientações para Preenchimento                                                                                                    |  |
|--------------------------------|----------------------------------------------------------------------------------------------------|--|
| Descrição                      | escrição Campo obrigatório - Informe por extenso a descrição do meio de solicitaçã (por exemplo: telefone, presencial, internet) sem números.     |  |
| Descrição Abreviada            | escrição Abreviada Campo obrigatório - Informe por extenso a descrição abreviada do meio de solicitação (por exemplo: TEL, PRE, NET) sem números. |  |
| Indicador de Uso               | Selecione uma das opções disponibilizadas pelo sistema: Ativo ou Inativo.                                                                         |  |
| Meio de Solicitação<br>Interno | Campo obrigatório - Selecione uma das opções disponibilizadas pelo sistema:<br><i>Sim</i> ou <i>Não</i> .                                         |  |

## Funcionalidade dos Botões

| Botão     | Descrição da Funcionalidade                                                     |
|-----------|---------------------------------------------------------------------------------|
| Limpar    | Ao clicar neste botão, o sistema limpa o conteúdo da tela.                      |
| Cancelar  | Ao clicar neste botão, o sistema cancela a operação e retorna à tela principal. |
| Filtrar   | Ao clicar neste botão, o sistema filtra o conteúdo dos campos na tela.          |
| Remover   | Ao clicar neste botão, o sistema remove o meio de solicitação selecionado.      |
| Atualizar | Ao clicar neste botão, o sistema atualiza os dados na base do sistema.          |

### Referências

#### Manter Meio de Solicitação do RA

#### **Termos Principais**

#### **Registro de Atendimento**

Clique aqui para retornar ao Menu Principal do GSAN

×

From: https://www.gsan.com.br/ - Base de Conhecimento de Gestão Comercial de Saneamento

Permanent link: https://www.gsan.com.br/doku.php?id=ajuda:manter\_meio\_de\_solicitacao\_de\_ra&rev=1521732218

Last update: 22/03/2018 15:23

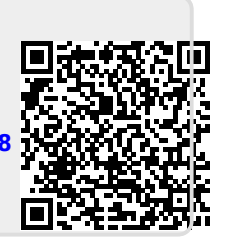